#### <u>ี วิธีเชื่อมต่อใช้งาน Wi-Fi แบบอัตโนมัติ เลือกเครือข่ายชื่อ " .@ TrueMove H" (สำหรับลูกค้าแพ็กเกจรายเดือนต่อเนื่อง)</u>

- \* บริการล็อคอินอัตโนมัติ เหมาะสำหรับผู้ที่ใช้แพ็คเกจ WiFi แบบไม่จำกัด (Unlimited)
- \*\* สำหรับผู้ที่ไม่มีแพ็คเกจ WiFi หรือมีแพ็คเกจแบบจำกัดชั่วโมง จะคิดค่าบริการ WiFi อัตรานาทีละ 1 บาท

# สำหรับลูกค้า (iOS Version 10.3.1 ขึ้นไป)

1. เมนูการตั้งค่า Settings เลือก Wi-Fi

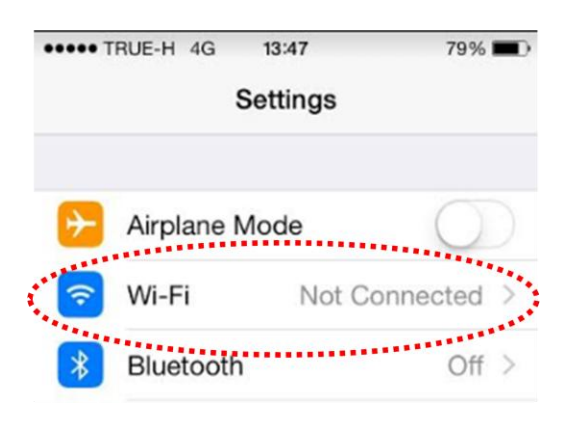

2. ค้นหาสัญญาณเครือข่ายชื่อ ".@ TrueMove H" สามารถใช้งาน TMH WiFi ได้ทันที

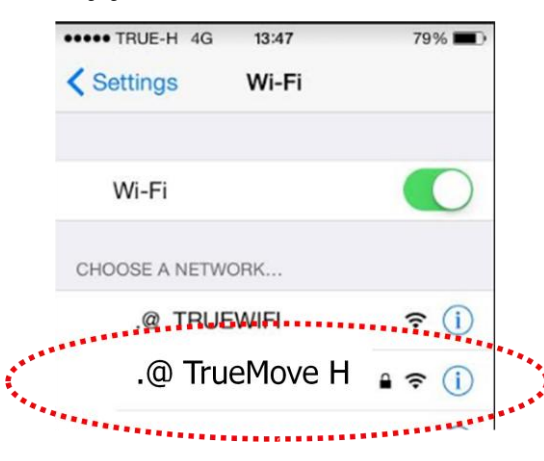

- \*\* ในกรณีที่เครื่องถามหา Username และ Password กรุณาตรวจสอบ iOS Version หากเป็น iOS ที่ต่ำกว่า Version 10.3.1 ทำการ Update Software
- 3. ในกรณีที่ iOS Version ต่ำกว่า 10.3.1 สามารถติดตั้ง เครื่องโดยระบุ Username และ Password
  - 3.1 กรชก Username และ Password แล้วกด Join

| Enter the password for ".@ truemoveH" |                                        |      |
|---------------------------------------|----------------------------------------|------|
| Cancel                                | Enter Password                         | Join |
|                                       |                                        |      |
| Username                              | XXXXXXXXXXXXXXXXXXXXXXXXXXXXXXXXXXXXXX |      |
| Password                              | ••••                                   |      |
|                                       |                                        |      |

(กรณียังไม่มี Username และ Password กด \*871\*4# กดโทรออก ระบบจะส่ง Username และ Password ให้ทาง SMS)

#### 4.2 กด Trust สามารถใช้งาน Wi-Fi ได้ทันที

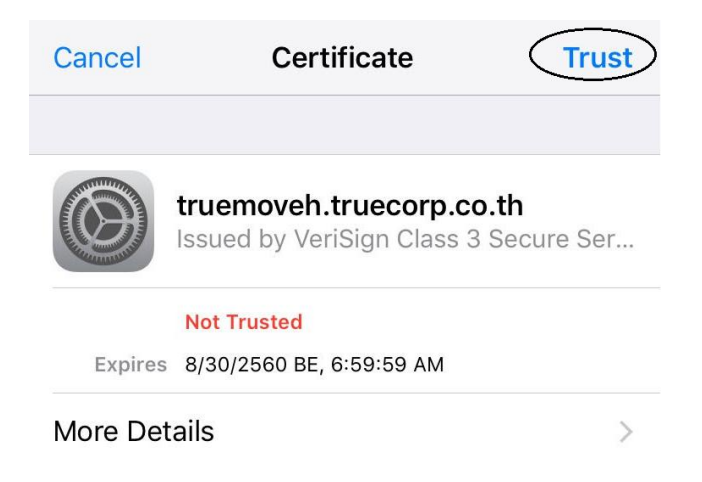

# สำหรับลูกค้า (Android Version 2.1 ขึ้นไป)

1. เมนูการตั้งค่า Settings เลือก Wi-Fi

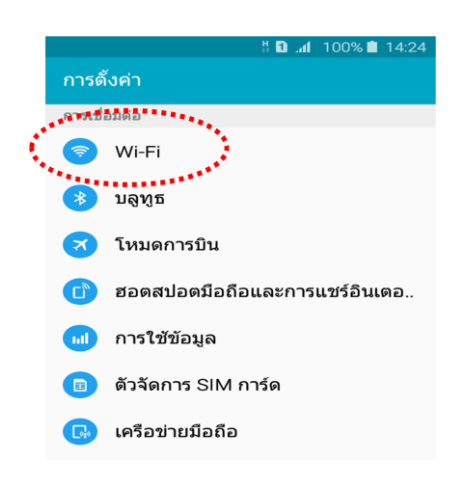

2. ค้นหาสัญญาณเครือข่ายชื่อ " .@ TrueMove H" และกดเพื่อตั้งค่า

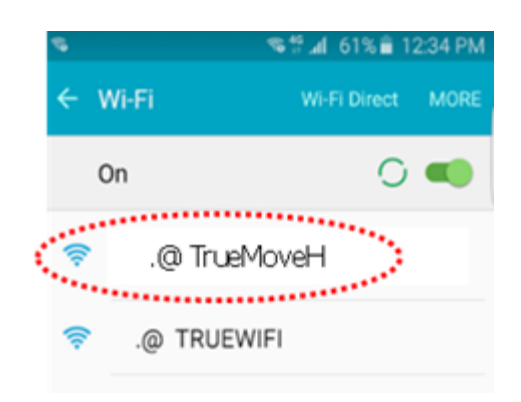

3. เลือกวิธี EAP method เป็น SIM (EAP method ให้ Slide เลื่อนขึ้นไปบนสุด)

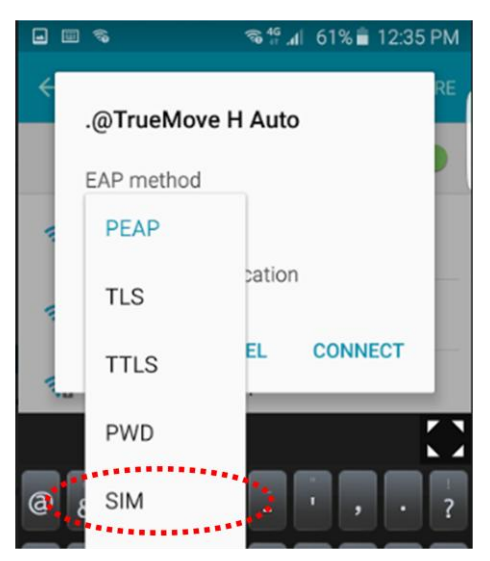

4. กดปุ่มเชื่อมต่อ (Connect)

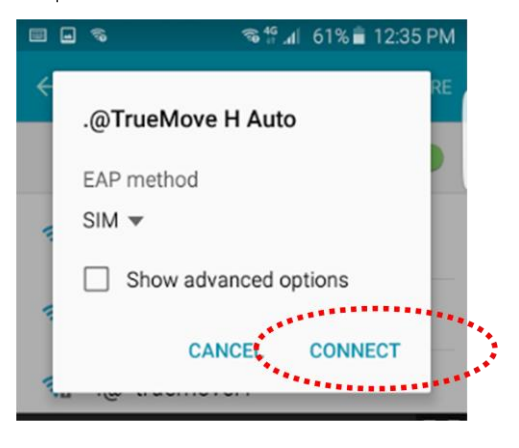

5. ในกรณีที่เครื่องไม่ Support การใช้งานแบบ SIM ให้ติดตั้งแบบใส่ Username และ Password

(กรณียังไม่มี Username และ Password กด \*871\*4# กดโทรออก ระบบจะส่ง Username และ Password ให้ทาง SMS)

5.1 เลือกวิธี EAP method เป็น PEAP

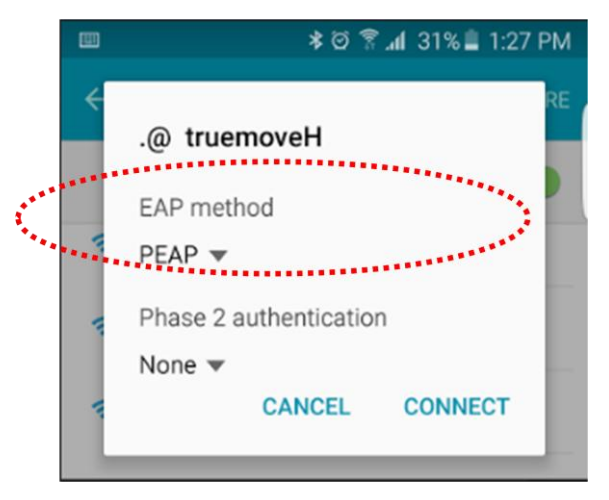

5.2 กรอก Username ในช่อง Identity และ รหัสผ่าน

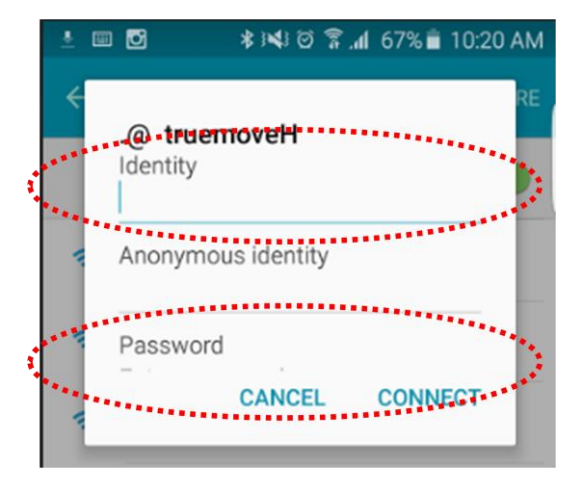

5.3 กดปุ่มเชื่อมต่อ (Connect)

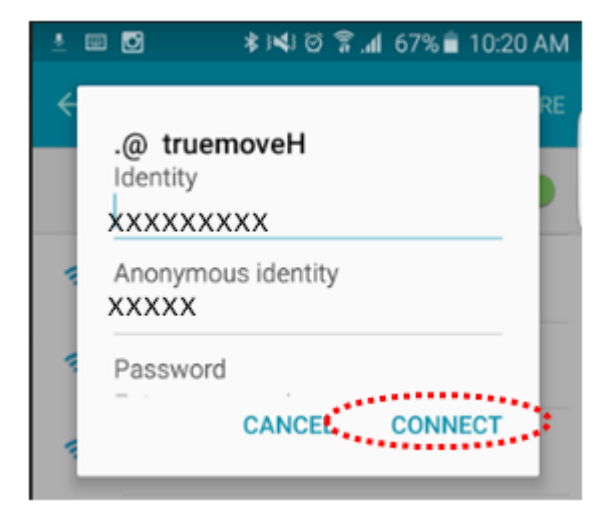

# วิธีตั้งค่าเครื่องเพื่อใช้บริการล๊อกอินอัตโนมัติแบบใช้ข้อมูลจาก SIM (Eap Sim)

### สำหรับเครื่อง Windows Phone

#### 1. เข้า setting เลือก WiFi

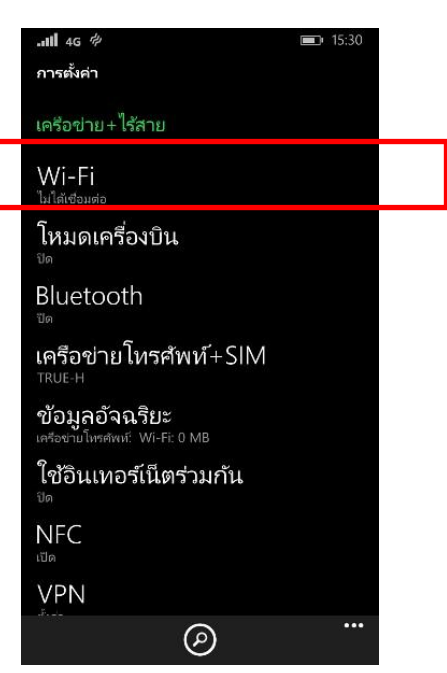

 กดค้างที่ SSID .@ TrueMove H ตั้งค่าที่ EAP Method เลือก SIM

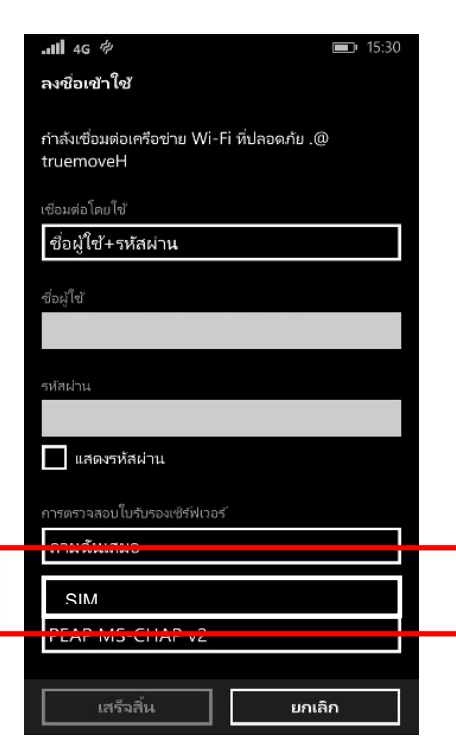

2. เลือก เปิด WiFi เป็น On

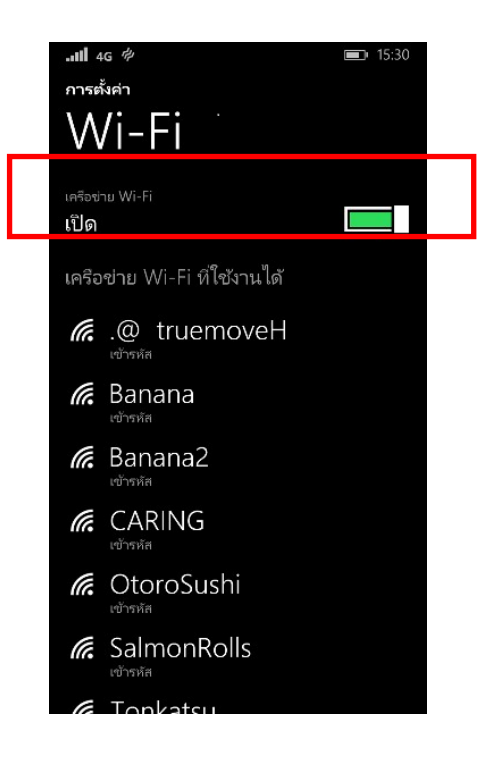

4. WiFi Truemove H พร้อมใช้งาน สัญญาณ WiFi ปรากฏที่หน้าจอ

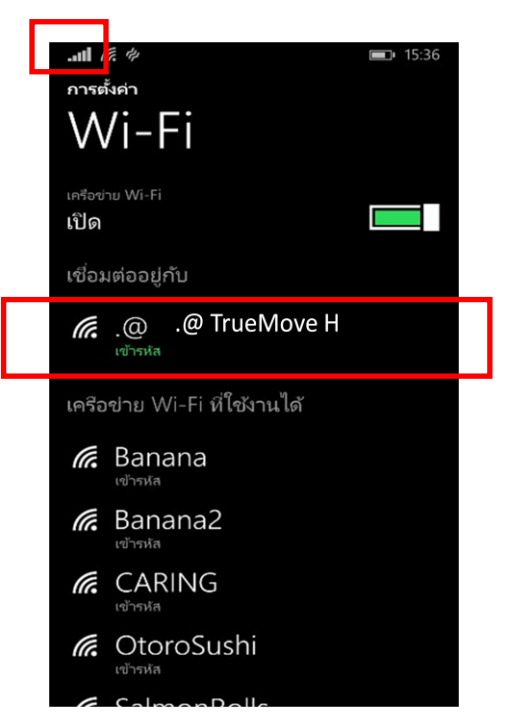

# วิธีตั้งค่าเครื่องเพื่อใช้บริการล๊อกอินอัตโนมัติแบบจดจำชื่อผู้ใช้ และรหัสผ่าน (Eap Cert)

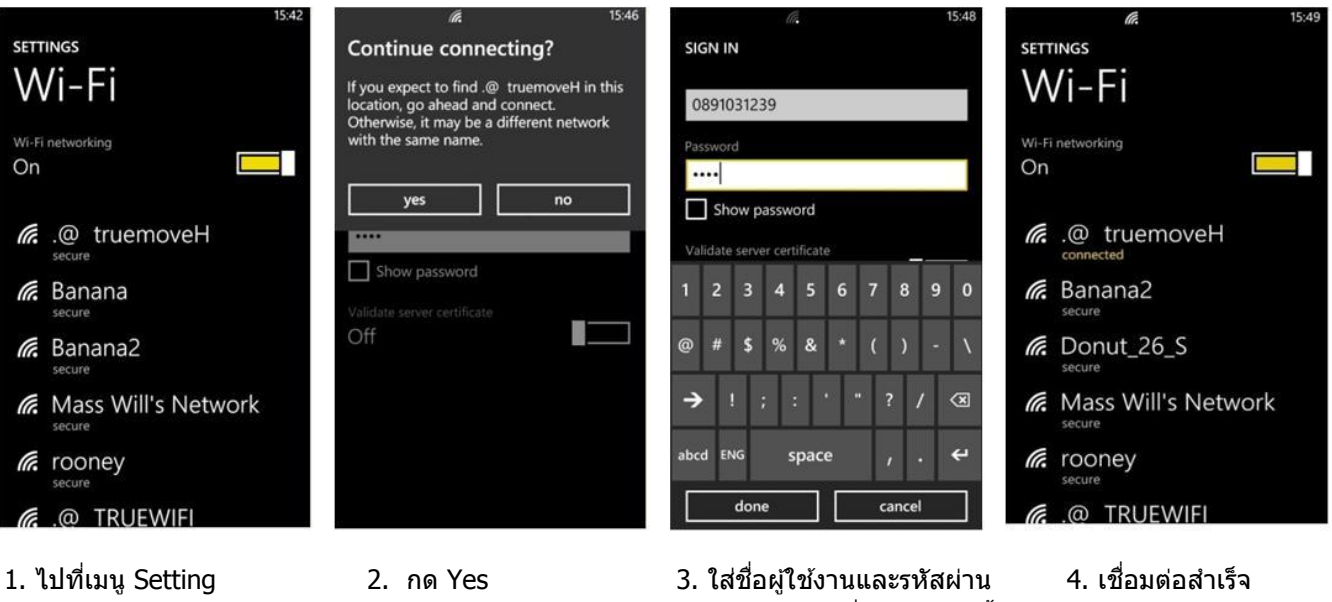

สำหรับเครื่อง Windows Phone

1. ไปที่เมนู Setting เลือก Turn On WiFi เชื่อมต่อ SSID .@ TrueMove H  3. ใส่ชื่อผู้ใช้งานและรหัสผ่าน
4. เชื่อมต่อสำเร็จ ของทรูไอดี เพื่อรับการติดตั้ง
สัญญาณ WiFi เลือก
อัตโนมัติ หากไม่ทราบกด
ปรากฏที่หน้าจอ
\*871\*4# เพื่อรับรหัสผ่าน